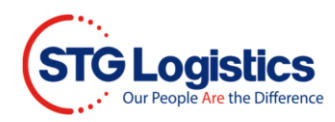

## **View Pictures**

Users with login access may view pictures of cargo through the **Outturn** which maybe accessed in multiple locations.

## **Container Listing**

|                        | Ho          | me Containers    | ITs      | Exports Air Impo | rts Air Ex | ports PW:                 | s CES        | Reports     | Alerts  | Balanc  | e Due        | My Account |
|------------------------|-------------|------------------|----------|------------------|------------|---------------------------|--------------|-------------|---------|---------|--------------|------------|
| Location All Locations |             |                  |          |                  |            |                           |              |             |         |         |              |            |
| Location               | Container   | Master Bill 🛡    | Cust Ref | Vessel           | Vessel ETA | Avail. @ Pier<br><b>V</b> | Avail. @ STG | F/T Expires | GO Date | Outturn | '/U<br>lotes | Status     |
| Los<br>Angeles         | MATU2602492 | MATS6185656000   | 212086   | MAUNALEI         | 06/22/21   |                           |              |             |         |         | 2            | On Vessel  |
| Los<br>Angeles         | OTPU6287584 | ONEYSINB43813900 | 206752   | ONE HANOI        | 06/22/21   | 06/22/21                  |              |             |         |         | 2            | Pier Ready |
| Los<br>Angeles         | SEGU9385978 | ONEYTY9MA7365701 | 209151   | ONE HANOI        | 06/22/21   | 06/23/21                  |              |             |         |         | 2            | Pier Ready |
| Los<br>Angeles         | TCLU1592643 | ONEYTY9MA7370300 | 209153   | ONE HANOI        | 06/22/21   |                           |              |             |         |         | 2            | On Vessel  |
| Los<br>Angeles         | APHU7014506 | ANLCAEL1036987   | 203200   | SEASPAN HAMBURG  | 06/22/21   |                           |              |             |         |         | 2            | On Vessel  |

Select the Containers tab to obtain a listing of all containers being worked on at STG.

You may view an Outturn report for all containers that show a magnifying glass in the Outturn column. If the magnifying glass is not displayed the Outturn has not been completed.

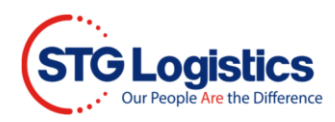

## Using the Search Bar

Search for a specific container using the search function. Select **Location** and **Container Number** from drop down menu, type **container number** and click **Go**.

| STG Logistics<br>Ocean cfs air cfs                                        | CONTRACT LOGISTICS                                                                                               | CUSTOMIZ                | T<br>D TRANSF                                                                                      | TRACK SHIPME<br>STG SHIE<br>PORTATION | NT ABOUT US NEWS                              | S CAREERS CO<br>MENT SIG<br>TIONS TECHN | N OUT         |  |  |
|---------------------------------------------------------------------------|----------------------------------------------------------------------------------------------------|-------------------------|----------------------------------------------------------------------------------------------------|---------------------------------------|-----------------------------------------------|-----------------------------------------|---------------|--|--|
| Search Los Angeles                                                        | ✓ for Con                                                                                                    | tainer Numb             | er 🗸                                                                                               | TGCU50058                             | 348 Go                                        | ]                                       |               |  |  |
| Home Containers ITs Exports Air Impor                                     | ts Air Exports PW                                                                                                | S CES                   | Report                                                                                             | ts Alerts                             | Balance Due                                   | My Account                              | STG Brokerage |  |  |
| Container Outturn Report as of 05/21/21                                   | 09:22                                                                                                    |                         |                                                                                                    |                                       |                                               |                                         |               |  |  |
| Container TGCU5005848                                                     | Total Pieces M                                                                                                   | lanifested              |                                                                                                    |                                       | 339                                           |                                         |               |  |  |
| Vessel MSC ANZU                                                           | Total Pieces R                                                                                                   | eceived                 |                                                                                                    |                                       | 339                                           |                                         |               |  |  |
| Vessel ETA 05/19/21                                                       | Piece Count Di                                                                                                   | Piece Count Discrepancy |                                                                                                    |                                       | 0                                             |                                         |               |  |  |
| Available at Pier 05/15/21                                                | STG Logistics shall not be liable for loss or damage to goods. The limit of our liability under any circumstance |                         |                                                                                                    |                                       |                                               |                                         |               |  |  |
| Available at STG 05/19/21                                                 | is \$0.10 per 10<br>us in writing pr                                                                             | 0 pounds wi             | ith the maximum of \$500.00 per report unless a set declared value is submitted to<br>at of goods. |                                       |                                               |                                         |               |  |  |
| Free Time Expires 05/25/21                                                |                                                                                                    |                         |                                                                                                    |                                       |                                               |                                         |               |  |  |
| G.O. Date 06/03/21                                                        |                                                                                                    |                         |                                                                                                    |                                       |                                               |                                         |               |  |  |
| STG Reference Number 2926689                                              |                                                                                                    |                         |                                                                                                    |                                       |                                               |                                         |               |  |  |
| Lot House Bill Manifested Marks/Description                               | Pictures                                                                                                    | Mnfst Recv              | d Pits H                                                                                           | iold Mks<br>Hid                       | Comments                                      |                                         |               |  |  |
| 01 MILLAX08485 MFST MRK: 1/5 MILLAX08485                                  | View                                                                                                    | 117 11                  | 7 5                                                                                                |                                       | HOLD MARKS:                                   |                                         |               |  |  |
| DESC: COSMETICS PRODUCT NOT HAZ                                           |                                                                                                    |                         |                                                                                                    |                                       | 1286540<br>PLEASE CONFIRM                     |                                         |               |  |  |
|                                                                           |                                                                                                    |                         |                                                                                                    |                                       | RCVD 5 PLTS SLC 11<br>INNERS                  | 17 CTN S- UNABL                         | E TO VERIFY   |  |  |
| 02 MILLAX08486 MFST MRK: CARILOHA MILLAX08486<br>DESC: POWDER AGAR - AGAR | View                                                                                                    | 4                       | 4                                                                                                  |                                       | HOLD MARKS:<br>POSCA DENTAL<br>PLEASE CONFIRM |                                         |               |  |  |

Select the **View** link under the **Pictures column** and pictures of the HBL will display.

|   | Lot       | House Bill  | Manifested Marks/Description                               | Pictures    | Mnfst                               | Recvd                               | Pits Ho   | ld Mks<br>Hld | Comments                                      |
|---|-----------|-------------|------------------------------------------------------------|-------------|-------------------------------------|-------------------------------------|-----------|---------------|-----------------------------------------------|
| 1 | <u>01</u> | MILLAX08485 | MFST MRK: 1/5 MILLAX08485                                  | <u>View</u> | 117                                 | 117                                 | 5         |               | HOLD MARKS:<br>1286540                        |
|   |           |             | DESC. COSMETICS PRODUCT NOT THE                            |             |                                     |                                     |           |               | RCVD 5 PLTS SLC 117 CTN S- UNABLE TO VERIFY   |
| 1 | <u>02</u> | MILLAX08486 | MFST MRK: CARILOHA MILLAX08486<br>DESC: POWDER AGAR - AGAR | <u>View</u> | 4                                   | 4                                   |           |               | HOLD MARKS:<br>POSCA DENTAL<br>PLEASE CONFIRM |
|   |           |             |                                                            |             | 1286<br>430<br>5 C0<br>875<br>05 An | 5540<br>080<br>DLLI<br>5 KG<br>NGEI | LES<br>A» |               |                                               |

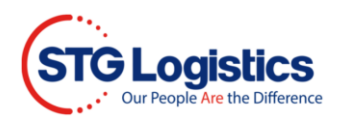

## Lot Detail Screen

You may also access your Outturn reports from the Lot Details Information screen.

| Home Container        | rs ITs            | Exports         | Air Imports   | Air Exports |  |  |  |  |  |  |
|-----------------------|-------------------|-----------------|---------------|-------------|--|--|--|--|--|--|
| CFS Cargo Details     |                   |                 |               |             |  |  |  |  |  |  |
| Location              |                   | Los Angeles     |               |             |  |  |  |  |  |  |
| Container Number      |                   | TGCU5005848     |               |             |  |  |  |  |  |  |
| Master Bill of Lading |                   | MEDULD479068    |               |             |  |  |  |  |  |  |
| AMS HBL Number        |                   | TSVC47100067290 |               |             |  |  |  |  |  |  |
| House Bill of Lading  |                   | MILLAX08485     |               |             |  |  |  |  |  |  |
| Customer Reference    |                   | MILLAX08485     |               |             |  |  |  |  |  |  |
| Tracking Number       |                   |                 |               |             |  |  |  |  |  |  |
| Pieces (Man/Rec/Plt)  | )                 | 117 / 11        | 7 CTN / 5 PLT |             |  |  |  |  |  |  |
| Weight                |                   | 1929 Lb         | s             |             |  |  |  |  |  |  |
| Volume                |                   | 5.76 CB         | М             |             |  |  |  |  |  |  |
| Headload              |                   | No              |               |             |  |  |  |  |  |  |
| Free Time Expires     |                   | 05/25/2         | 1             |             |  |  |  |  |  |  |
| Cargo Description     | Cargo Description |                 |               | OT HAZ      |  |  |  |  |  |  |
| Warehouse Collect     | View Notes        | View Pictu      | res           |             |  |  |  |  |  |  |

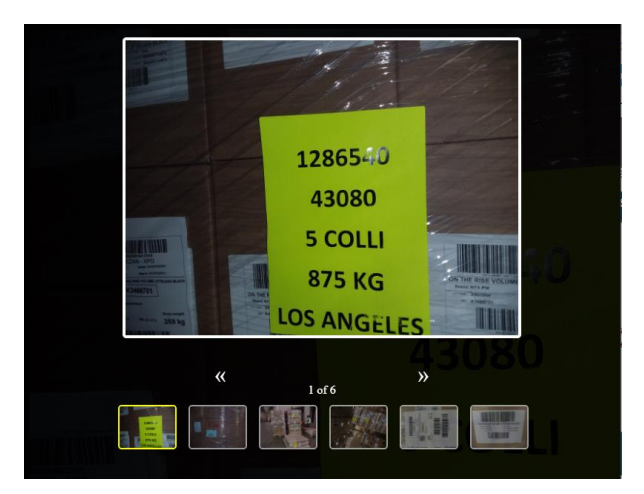